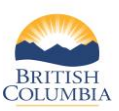

| BRITTISH WILD requires you to login                          |
|--------------------------------------------------------------|
| Log in with BC2ID                                            |
| <b>User ID</b><br>Use a Business, Personal or Basic<br>BCeID |
| Password                                                     |
| Continue<br>Forgot your user ID or password?                 |
| No account?<br><u>Register a BCelD</u>                       |

#### **Before you start**

- To access the Wildlife Information and Licensing Data system (WILD), go to <u>www.gov.bc.ca/hunting</u> and select **Sign in to WILD**
- You will need a basic BCeID to sign in to WILD

**NOTE:** A BCeID is an account that provides secure electronic access to Online government services, including the WILD system. If you don't have a personal or basic BCeID, you can register for basic BCeID by selecting **Register for a BCeID** on the WILD log in screen (pictured on left)

| Welcome to<br>Register for your Fi<br>Entry Hunting. | WILD<br>sh and Wildlife ID (FWID), obtain your credentials, buy licences, or apply for Limited       |
|------------------------------------------------------|----------------------------------------------------------------------------------------------------|
| Hunter Identificat                                   | ion<br>enter your 6-digit Hunter Number OR your 9-digit FWID, plus your Last Name and Date of Birth. |
| If you do not have a Hu                              | Inter Number or Fish and Wildlife ID, you can create a profi <mark>c here.</mark>                    |
| Last Name:<br>Date of Birth:<br>Iforgot my number or | Imm dd, yyyy e.g. Jan 1, 1990<br>Immos sure i'r have a number.<br>SEARCH                             |

### Step 1a - Check for an existing profile

If you have hunted in BC before, you may already have a Fish and Wildlife profile

- To search for your profile, enter the following:
  - Your Hunter Number or Fish and Wildlife ID (FWID)
  - Your last name
  - Your date of birth (mmm, dd, yyyy)
- Then click SEARCH

*If you have never hunted in BC before* and do not have a hunter number or Fish and Wildlife ID, click the "**here**" link to create a new profile.

**NOTE:** If no profile is found, but you have a hunter number or FWID, please call the FrontCounter BC Contact Centre at 1-877-855-3222 before you create a new profile.

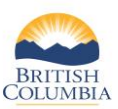

| reate a Fish                                  | and Wi                            | ildlife Profile                                                 | ormation for you                       | r Fish an         | d Wildlife profile. You                       | i can unc    | late or   |
|-----------------------------------------------|-----------------------------------|-----------------------------------------------------------------|----------------------------------------|-------------------|-----------------------------------------------|--------------|-----------|
| ew your profile at an                         | iy time.                          | one personal and contact inte                                   | Simulation you                         |                   | a mane promerroo                              | currupe      |           |
| Personal Inform                               | ation                             |                                                                 |                                        |                   |                                               |              |           |
|                                               |                                   |                                                                 |                                        |                   |                                               | 1.           |           |
| "First Name:                                  |                                   |                                                                 | *Date o                                | Birth:            | mmm dd, yyyy                                  | e.g., Ja     | n 1, 1991 |
| *Last Name:                                   |                                   |                                                                 | *Gende                                 |                   | (None) V                                      | ]            |           |
| Middle Name(s):                               |                                   |                                                                 | Hunter                                 | #/FWID            | ·                                             | J            |           |
| Last Name and First I                         | Name must b                       | oe your legal name(s).                                          |                                        |                   |                                               |              |           |
| Address & Mailir                              | ng Informa                        | ation                                                           |                                        |                   |                                               |              |           |
|                                               | ig monia                          |                                                                 |                                        |                   |                                               |              |           |
|                                               | ~                                 |                                                                 | CTREET AD                              | DECC              |                                               |              |           |
| Address Leelenn                               |                                   |                                                                 | Address                                | JNE 55            |                                               |              |           |
| Manually edit the a                           | ddress                            |                                                                 | Manually a                             | dit the ar        | Idress                                        |              |           |
| *Address Line 1:                              | 100/033                           |                                                                 | *Address Li                            | ne 1:             | 301033                                        |              |           |
| Address Line 2:                               |                                   |                                                                 | Address Li                             | ne 2:             |                                               |              |           |
| *City/Town:                                   |                                   |                                                                 | *City / Town                           |                   |                                               |              |           |
| Province / State:                             | British Colum                     | mbia                                                            | Province /                             | State:            | British Columbia                              |              |           |
| Postal / 7IP Code:                            | Canada                            |                                                                 | Postal / 71                            | Code:             | Callaua                                       |              |           |
| Street Address                                | s same as Mai                     | ilina Address                                                   |                                        |                   |                                               |              |           |
|                                               |                                   | -                                                               |                                        |                   |                                               |              |           |
| Contact Informa                               | ation                             |                                                                 |                                        |                   |                                               |              |           |
| *Email:                                       |                                   |                                                                 | Main                                   | Phone N           | umber:                                        |              |           |
| Confirm Email:                                |                                   |                                                                 | Cell N                                 | mber              |                                               |              | =         |
| contraction                                   |                                   | [                                                               | cent                                   | _                 |                                               |              |           |
| * Preferred Method                            | of Contact:                       | Email                                                           |                                        | ~                 |                                               |              |           |
| PRIVACY NOTE FOR                              | THE COLLEC                        | CTION, USE AND DISCLOSUR                                        | E OF PERSONA                           | INFOR             | MATION                                        |              |           |
| Personal information                          | n is collected b                  | by the Fish and Wildlife Brancl                                 | h under the lega                       | authorit          | ty of section 26(c) an                        | d 27(1)      |           |
| of the Freedom of In                          | formation and                     | d Protection of Privacy Act (th                                 | e Act).                                |                   |                                               |              |           |
| The collection, use, a                        | and disclosure                    | e of personal information are s                                 | subject to the pr                      | ovisions          | of the Act. The perso                         | nal          |           |
| also be shared when                           | a by the Fish a<br>strictly neces | ssary with partner agencies th                                  | ed to process yo<br>iat are also subje | ct to the         | provisions of the Ac                          | may<br>t.The |           |
| personal Information                          | n supplied in t                   | the application package may                                     | be used for refer                      | rals or no        | tifications as require                        | ed.          |           |
| reisonal information                          | may be used                       | u by the Fish and Wildlife Bran                                 | cn for survey pu                       | poses.            |                                               |              |           |
| If you have any ques<br>Wildlife Branch: Phor | tions about the<br>ne Number: (7  | his collection you may contact<br>778) 698-4854, Mailing Addres | t the Data and L<br>ss: PO Box 9391    | cencing<br>TN PRO | Unit Head at Fish and<br>GOVT, Victoria BC, V | d<br>/8W     |           |
| 9M8.                                          |                                   | ,, maining radate                                               |                                        |                   |                                               |              |           |
|                                               |                                   |                                                                 |                                        |                   |                                               |              |           |
|                                               |                                   |                                                                 |                                        |                   |                                               |              | CANCEL    |

#### Step 1b - Create a new profile

If you do not have an existing FWID or Hunter Number, you must create a new Fish and Wildlife profile

- Fill out the mandatory information fields (marked with a red asterisk)
- Start typing your address in the Address Lookup field and all mandatory fields will be populated.
   You may also manually edit the address if needed.
- Both a mailing address and street address must be provided.
- Click NEXT

**NOTE:** The system will issue a warning message if a similar profile is found. Each individual may only have one FWID profile. Before proceeding, please call the FrontCounter BC Contact Centre for assistance at 1-877-855-3222.

| PERSONAL                                                                                                    |                                        | CONTACT                                                    |                     |                    | CREDE  | NTIALS   |                  |
|----------------------------------------------------------------------------------------------------|----------------------------------------|------------------------------------------------------------|---------------------|--------------------|--------|----------|------------------|
| Name:                                                                                                    | Simon Hunter                           | Main Phone Number:                                         | 250-222-4321        |                    |        |          |                  |
|                                                                                                    |                                        | Cell Number:                                               | 250-222-1234        |                    |        |          |                  |
| FWID Status:                                                                                                    | Active                                 | Email:                                                     | hunter123@gmail.com |                    |        |          |                  |
| FWID:                                                                                                    | 606 995 610                            | Address:                                                   | 2975 Jutland Rd     |                    |        |          |                  |
| Gender:                                                                                                    | Male                                   |                                                            | Victoria BC V8T 5J9 |                    |        |          |                  |
| Date of Birth:                                                                                                    | Mar 30, 1967                           | Preferred Method of C                                      | ontact: Email       |                    |        |          |                  |
|                                                                                                    |                                        |                                                            |                     |                    |        |          |                  |
| sector and the sector and the sector |                                        |                                                            | ondet Entit         |                    |        |          |                  |
| S. Pala                                                                                                    | Contraction of the second              |                                                            |                     | 10 ARM             |        |          | 4.0              |
| My FWID I                                                                                                    | Profile                                | Profile History                                            |                     | 20.08 <del>5</del> |        |          |                  |
| <ul> <li>My FWID I<br/>Apply for Cred</li> </ul>                                                                                                    | Profile                                | Profile History<br>Transaction ID Type                     |                     | Date               | Status |          | 14- <sup>2</sup> |
| <ul> <li>My FWID I<br/>Apply for Cred<br/>Submit Name</li> </ul>                                                                                                    | Profile<br>entials<br>Change           | Profile History<br>Transaction ID Type<br>No Transactions. |                     | Date               | Status |          |                  |
| <ul> <li>My FWID I<br/>Apply for Creater<br/>Submit Name<br/>Contact Information</li> </ul>                                                                                                    | Profile<br>entials<br>Change<br>nation | Profile History<br>Transaction ID Type<br>No Transactions. |                     | Date               | Status |          |                  |
| My FWID I Apply for Crec Submit Name Contact Inforr Profile History                                                                                                    | Profile<br>entials<br>Change<br>hation | Profile History<br>Transaction ID Type<br>No Transactions. |                     | Date               | Status | <u> </u> | 14               |

#### Step 2 - Apply for Credentials

If you already had a hunter number or FWID, you may already have credentials. Review your existing credentials on the right side of your profile page. The following steps provide instructions on how to apply for credentials.

- You will need an image (photo/scan) of the required documents (for more information, refer to the <u>WILD credentials webpage</u>)
- Once you have the required documents ready, from the profile homepage, click Apply for Credentials

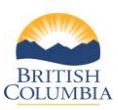

| Proof of Age<br>A person is required to be a<br>additional document. If you<br>Residency. | at least 10 years of age to register for a Fish ar<br>ur Residency Type is Non-Resident Alien then | ıd Wildlife ID. If your r<br>you will be required | residency document prov<br>to upload Proof of Age bu | es age, you are not requ<br>it you are not required t | ired to upload an<br>o upload Proof of |
|-------------------------------------------------------------------------------------------|----------------------------------------------------------------------------------------------------|---------------------------------------------------|------------------------------------------------------|-------------------------------------------------------|----------------------------------------|
| Residency Type                                                                            |                                                                                                    |                                                   |                                                      |                                                       |                                        |
| * Select residency type:                                                                  | (None)                                                                                             |                                                   |                                                      |                                                       |                                        |
| Proof of Residency I                                                                      | BC Resident<br>Non-Resident                                                                        |                                                   |                                                      |                                                       |                                        |
| Upload documentation f                                                                    | Non-Resident Alien                                                                                 | ian one document, if                              | iecessary.                                           |                                                       |                                        |
| File Name                                                                                 | * Description                                                                                      |                                                   |                                                      |                                                       |                                        |
| Upload Document                                                                           |                                                                                                    |                                                   |                                                      |                                                       |                                        |
| Proof of Age Docum                                                                        | nent(s)                                                                                            |                                                   |                                                      |                                                       |                                        |
| Upload documentation f                                                                    | or proof of age. You can upload more than on                                                       | e document, if neces                              | sary.                                                |                                                       |                                        |
| File Name                                                                                 | * Description                                                                                      |                                                   |                                                      |                                                       |                                        |
| Upload Document                                                                           |                                                                                                    |                                                   |                                                      |                                                       |                                        |
|                                                                                           |                                                                                                    |                                                   |                                                      | CANCEL                                                | NEXT                                   |

#### **Step 3 - Select residency**

Click the drop down bar for options and select your residency type:

- BC Resident
- Non-Resident
- Non-Resident Alien

**NOTE**: If you are unsure which residency type, review the definitions at the top of the screen.

| Proof of Age<br>A person is required to be at least 10 years of age to register for a Fish and Wildlife ID. If your residency<br>additional document. If your Residency Type is Non-Resident Allen then you will be required to uploa<br>Residency. | y document proves age, you are not required to upload an<br>id Proof of Age but you are not required to upload Proof of |
|----------------------------------------------------------------------------------------------------|----------------------------------------------------------------------------------------------------|
| Residency Type                                                                                                    |                                                                                                    |
| * Select residency type: (None)                                                                                                    |                                                                                                    |
| Proof of Residency Document(s)                                                                                                    |                                                                                                    |
| Upload documentation for proof of residency. You can upload more than one document, if necessar<br>File Name * Description<br>Upload Document                                                                                                    | ry.                                                                                                    |
| Proof of Age Document(s)                                                                                                    |                                                                                                    |
| Upload documentation for proof of age. You can upload more than one document, if necessary. File Name * Description Upload Document                                                                                                    |                                                                                                    |
|                                                                                                    | CANCEL                                                                                                    |

#### Step 4 - Upload documents

- Upload the appropriate proof of residency document
- Provide description of document uploaded
- Repeat the above steps for proof of age document (If your residency document verifies your age, proof of age document can be skipped)
- Click NEXT

| Dreaf of Lizzanza Eventuation Qualification                                                                                                    |                                      |                      |      |
|----------------------------------------------------------------------------------------------------|--------------------------------------|----------------------|------|
| Proof of Licence Exemption Qualification                                                                                                    |                                      |                      |      |
| Click NEXT to skip this step if you do not qualify for a Licence Exemption WA S                                                                                                    | .11(9) credential.                   |                      |      |
| Proof of Licence Exemption under Wildlife Act S.11(9)<br>All individuals who are exempt from holding a licence under the Wildlife Act S                                                             | )<br>11(9) must upload proof of exem | ption documentation. |      |
| An individual who is exempt under the Wildlife Act 5.11(9) is:                                                                                                    |                                      |                      |      |
| An individual who is defined as an Indian under the Indian Act (Canada     An individual who resides in British Columbia                                                                            | ) and,                               |                      |      |
| Accepted documentation for proof of Indian Status:                                                                                                    |                                      |                      |      |
| Indian Status Card (expired status cards are acceptable)     A Temporary Confirmation of Registration Document (TCRD)     A letter confirming status from the client's Band Office or First Nations | Government                           |                      |      |
| Licence Exemption Credential Document(s)                                                                                                    |                                      |                      |      |
| Upload documentation for proof of Licence Exemption Credential. You can a File Name * Description                                                                                                   | upload more than one document,       | If necessary.        |      |
| Upload Proof of Indian Status Document                                                                                                    |                                      |                      |      |
|                                                                                                    |                                      |                      |      |
| BACK                                                                                                    |                                      | CANCEL               | NEXT |

### Step 5 - *(Optional)* Proof of Licence Exemption Qualification

- If a Licence Exemption Credential is not required, click **NEXT** to skip to step 6
- If you qualify for a Licence Exemption, you may upload the appropriate document and description and click **NEXT**

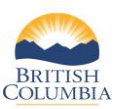

| Proof of Hunter Safety Training<br>If a Hunting credential is not required, click NEXT.                                                                                                    |
|----------------------------------------------------------------------------------------------------|
| Proof of Hunter Safety Training<br>A hunting credential is required to apply for:                                                                                                    |
| a resident hunting licence     unrestricted non-resident allon licences     limited entry hunting     a permit to accompany non-residents or non-resident allens     species (licence)                                                                                                    |
| For more information on licence requirements, please check the Hunting and Trapping Regulations Synopsis and the Limited Entry Hunting Synopsis.                                                                                                    |
| The following documents are acceptable proof of Hunter Safety Training:                                                                                                    |
| Conservation and Outdoor Revealed Education (CDRE) certificate     A confirmation letter from the EV/Millife Federation or the Fish and Wildlife Branch     A document issued by a Canadian territory or province other than British Columbia, Indicating successful completion of a hunter safety training course     A document issued by an International jurisdiction, indicating successful completion of a hunter safety training course     A document issued by an International jurisdiction, indicating successful completion of a hunter safety training course     A document issued by an International jurisdiction, indicating successful completion of a hunter safety training course may be accepted |
| NOTE: Alberta WIN cards are NOT acceptable proof of Hunter Safety Training.                                                                                                    |
| Province or State that issued Hunter Safety Training Course                                                                                                    |
| Hunting Credential Document(s)                                                                                                    |
| Upload documentation for proof of hunting credential. You can upload more than one document, if necessary. File Name * Description Unload Document                                                                                                    |
| BACK CANCEL NEXT                                                                                                    |

### Step 6 - *(Optional)* Proof of Hunter Safety Training

- Depending on which hunting products you plan to buy, you may need a *Hunting Credential*. If a Hunting Credential is not needed, click **NEXT** and skip to step 7
- If you want to apply for a *Hunting Credential*, type in the province or state that issued your Hunter Safety Training Certificate
- Upload the appropriate document and description and click **NEXT**

**NOTE:** If you are a BC Resident registered under the Indian Act (Canada), you are exempt from needing to prove hunter safety training and can apply for a Licence Exemption (see Step 5).

| Review Your Docu<br>Please check to ensure you have           | ment(s)<br>included all supporting documents b                                | efore you submit your application for credenti                                            | als.       |
|---------------------------------------------------------------|-------------------------------------------------------------------------------|-------------------------------------------------------------------------------------------|------------|
| ,                                                             | 11 5                                                                          | , , , , ,                                                                                 |            |
| Proof of Residency Docu                                       | iment(s)                                                                      |                                                                                           | ► E        |
| Uploaded documentation for                                    | proof of residency. You can upload mo                                         | re than one document, if necessary.                                                       |            |
| File Name                                                     | * Description                                                                 |                                                                                           |            |
| Driver's Licence.jpg                                          | driver's licence                                                              |                                                                                           |            |
| Proof of Age Document                                         | (s)                                                                           |                                                                                           | ► B        |
| Uploaded documentation for                                    | proof of age. You can upload more tha                                         | n one document, if necessary.                                                             |            |
| File Name                                                     | * Description                                                                 |                                                                                           |            |
| Licence Exemption Crec                                        | lential Document(s)                                                           |                                                                                           | ► E        |
| Uploaded documentation for                                    | proof of Licence Exemption Credential                                         | I. You can upload more than one document, if r                                            | necessary. |
| File Name                                                     | * Description                                                                 |                                                                                           |            |
|                                                               |                                                                               |                                                                                           |            |
| Hunting Credential Doc                                        | ument(s)                                                                      |                                                                                           | ► E        |
| Uploaded documentation for                                    | proof of hunting credential. You can up                                       | pload more than one document, if necessary.                                               |            |
| File Name                                                     | * Description                                                                 |                                                                                           |            |
| Outdoor Safety.pdf                                            | CORE card                                                                     |                                                                                           |            |
| BACK                                                          |                                                                               | CANCEL                                                                                    | SURMIT     |
|                                                               |                                                                               |                                                                                           |            |
|                                                               |                                                                               |                                                                                           |            |
| Application Subn                                              | nitted                                                                        |                                                                                           |            |
| Thank you for submitting your<br>documents. When the review i | credentials application. It may take<br>s complete, you will receive an email | up to 3 business days to review and confirm<br>I advising you to check your FWID profile. | your       |
|                                                               |                                                                               | RETURN TO F                                                                               | PROFILE    |

### Step 7 - Review and submit your application

- Review your document(s)
- You can change any part of the application by clicking on the **Edit** link on the right of each section.
- If all information is complete and correct and all documents have been uploaded, click SUBMIT

Once your application is submitted, you can click **Return to Profile** 

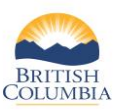

|               | allie Profile |                                                                                                    |                                           |              |                |                    |             | • 0    |
|---------------|---------------|----------------------------------------------------------------------------------------------------|-------------------------------------------|--------------|----------------|--------------------|-------------|--------|
| RSONAL        |               | CONTACT                                                                                                    |                                           |              |                | CREDENTIA          | LS          |        |
| ime:          | Simon Hunter  | Main Phone Number:                                                                                                    | 250-222-4321                              |              |                |                    |             |        |
|               |               | Cell Number:                                                                                                    | 250-222-1234                              |              |                |                    |             |        |
| VID Status:   | Active        | Email:                                                                                                    | hunter123@gmail.com                       |              |                |                    |             |        |
| VID:          | 606 995 610   | Address:                                                                                                    | 2975 Jutland Rd                           |              |                |                    |             |        |
| inder:        | Male          |                                                                                                    | Victoria BC V81 539                       |              |                |                    |             |        |
| te of Birth:  | Mar 30, 1967  | Preferred Method of 0                                                                                                    | contact: Email                            |              |                |                    |             |        |
|               | Ball Street   | ARRING A HARD                                                                                                    | 100283                                    | N            | -8735D         | and a state of the | 1 43 595    | ABL OT |
| My FWID P     | rofile        | Profile History                                                                                                    |                                           |              |                |                    |             |        |
| ubmit Name C  | hange         | Transaction ID Type                                                                                                    |                                           | Date         | Status         |                    |             |        |
| ontact Inform | ation         | 628990685 Crede                                                                                                    | entials Review                            | Oct 11, 2022 | In Review      | V                  |             |        |
| ofile History |               |                                                                                                    |                                           |              |                |                    |             |        |
|               |               |                                                                                                    |                                           |              |                |                    |             |        |
| Licences      |               | Job 628990685-00                                                                                                    | 1                                         |              |                |                    |             |        |
| Licences      |               | Job 628990685-00                                                                                                    | 1                                         |              |                |                    |             |        |
| Licences      |               | Job 628990685-00<br>Application Status: In F                                                                                                    | <b>1</b><br>Review                        |              |                |                    |             |        |
| Licences      |               | Job 628990685-00<br>Application Status: In F<br>CREDENTIAL TYPES                                                                                              | 1<br>Neview                               |              |                |                    |             |        |
| Licences      |               | Job 628990685-00<br>Application Status: In f<br>CREDENTIAL TYPES<br>Credential Type Resu                                                                      | 1<br>Review                               | Rejection Re | ason           | Supplen            | nental Text |        |
| Licences      |               | Job 628990685-00<br>Application Status: In R<br>CREDENTIAL TYPES<br>Credential Type Resu<br>BC Resident                                                       | 1<br>Neview                               | Rejection Re | ason           | Supplen            | nental Text |        |
| Licences      |               | Job 628990685-00<br>Application Status: In F<br>CREDENTIAL TYPES<br>Credential Type Rest<br>BC:Resident<br>Hunting                                            | 1<br>Review                               | Rejection Re | ason           | Supplen            | nental Text |        |
| Licences      |               | Job 628990685-00<br>Application Status: In fi<br>CREDENTIAL TYPES<br>Credential Type Resu<br>BC Resident<br>Hunting<br>Proof of Age                           | 1<br>Review<br>I <b>I</b> t               | Rejection Re | ason           | Supplen            | nental Text |        |
| Licences      |               | Job 628990685-00<br>Application Status: In fi<br>CREDENTIAL TYPES<br>Credential Type Results<br>BC Resident<br>Hunting<br>Proof of Age                        | 1<br>leview<br>lit                        | Rejection Re | ason           | Supplen            | nental Text |        |
| Licences      |               | Job 628990685-00<br>Application Status: In I<br>CREDENTIAL TYPE<br>Credential Type Resu<br>BC Resident<br>Hunting<br>Proof of Age<br>Your application has be  | l<br>ieview<br>ilt<br>en successfully sub | Rejection Re | ason<br>eview. | Supplen            | nental Text |        |
| Licences      |               | Job 628990685-00<br>Application Status: In F<br>CREDENTIAL TYPES<br>Credential Type Rest<br>BC Resident<br>Hunting<br>Proof of Age<br>Your application has be | l<br>leview<br>ilt<br>en successfully sub | Rejection Re | ason<br>eview. | Supplen            | nental Text |        |

## Step 8 - View status of credential application

- Click on **Profile History** under the **My FWID Profile** left menu item
- Your credential application will show as "In Review"
- You can click on the **Transaction ID** to view the status and details of your application

**NOTE:** It may take up to 3 business days to review and confirm your documents. Your Profile History will change when your documents have been reviewed and your credentials have been activated. You will receive an email notification that your profile has been updated.

### Need help or have questions?

Visit www.gov.bc.ca/hunting

OR

To contact the FrontCounter BC Contact Centre by chat, email or phone, click here: <u>FrontCounter BC Contact Us Webpage</u>